# IFAD Quick Guide for Member State representatives

### Member States Interactive Platform (MSIP) Access and Settings

The <u>Member States Interactive Platform</u> aims to facilitate the exchange of information and communications between the Fund and its representatives with respect to IFAD governing body meetings and other formal and informal events. General information is available to the public, but only authorized users can access restricted information and documentation.

#### I. Accessing MSIP

To access MSIP, visit IFAD Members Platform | Welcome. You will then be taken to the homepage of the Platform.

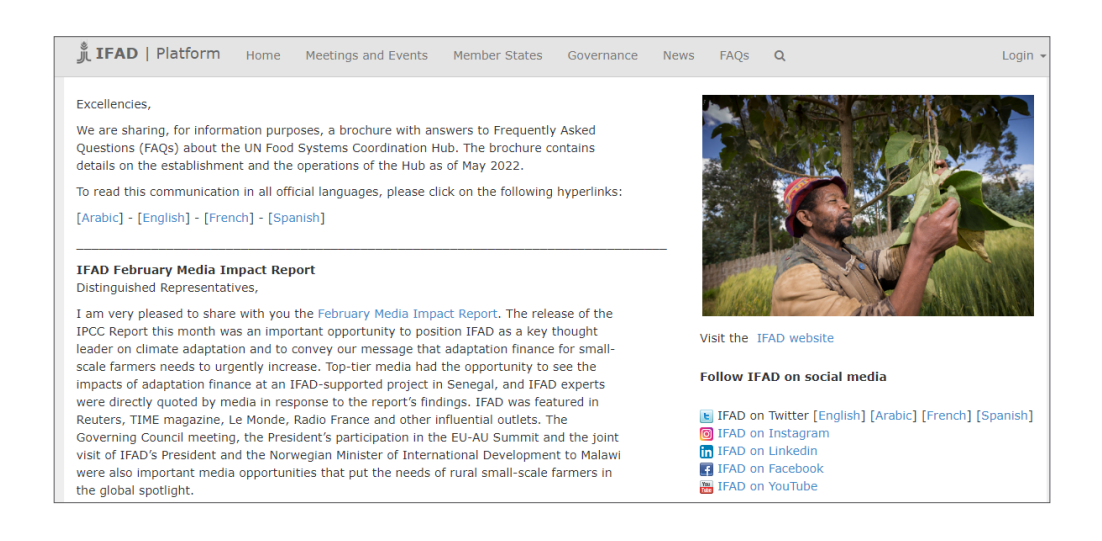

#### II. Logging in

Enter your credentials (your user name and password) in the login box in the top right of the page, and click on **Login**. To request a username and password, please contact <u>igmr@ifad.org</u>.

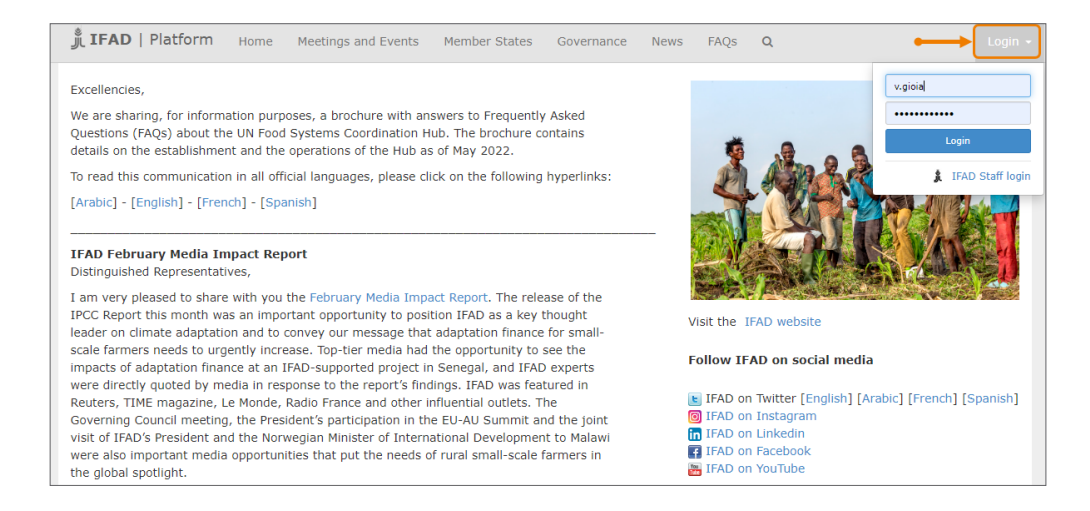

# **IFAD Quick Guide**

### for Member State representatives

### III. My Area

Once you have logged in, you will be taken to the **My Details** page of the **My Area** section. This page displays your details and allows you to verify if information is current.

| Con<br>ntative of Di<br>set Britain and E<br>lited Nations S<br>cices in Rome S<br>G                                                                                                    | ntact details<br>irect<br>Mobila:<br>E-mail:<br>Share my direct contact details: No Change |
|----------------------------------------------------------------------------------------------------|--------------------------------------------------------------------------------------------|
| ntative of Di<br>cat Britain and e<br>sitted Nations e<br>ccies in Rome G4                                                                                                    | irect<br>Mobile:<br>E-mail:<br>Share my direct contact details: No change                  |
| ntative of rate Britain and Britain and Britain and Britain and Britain Autons Straight Constraints of the Britain Straight Constraints of the Britain Straight Constraints of | Mobile:<br>E-mail:<br>Share my direct contact details: No Change                           |
| eat Britain and E<br>nited Nations f<br>icles in Rome Gi                                                                                                    | E-mail:<br>Share my direct contact details: No change                                      |
| ited Nations<br>cies in Rome                                                                                                    | Share my direct contact details: No Change                                                 |
| Gi                                                                                                    |                                                                                            |
| 1                                                                                                    | eneral                                                                                     |
|                                                                                                    | Tel:                                                                                       |
| ntative F                                                                                                    | Fax:                                                                                       |
| sentative                                                                                                    | E-mail: 🖂 🛛 🖂                                                                              |
|                                                                                                    | Website:                                                                                   |
|                                                                                                    |                                                                                            |
|                                                                                                    |                                                                                            |
|                                                                                                    |                                                                                            |
| sentau                                                                                                    |                                                                                            |

Should you need to update your details, notify the Office of the Secretary by clicking on the **Update My Details** button, enter new data into a pre-addressed e-mail message and click on the **Send** button. Colleagues in the Office of the Secretary will ensure that the details provided are correctly reflected on the platform.

### IV. Uploading pictures

You may also change and/or upload your picture in the **My Area** section. Click on **change it**, above the avatar picture.

| JIFAD   Platform Home                                                                    | My Area Meetings and Events       | Member States                              | News    | FAQs | ٩                                                     | JS · |  |
|------------------------------------------------------------------------------------------|-----------------------------------|--------------------------------------------|---------|------|-------------------------------------------------------|------|--|
| My Details My Country Details / Mailing Lists / Notification settings / Profile settings |                                   |                                            |         |      |                                                       |      |  |
| John SMITH                                                                               |                                   |                                            |         |      |                                                       |      |  |
| Picture (change it)                                                                      | Official title                    |                                            |         |      | Contact details                                       |      |  |
|                                                                                          | First Secretary                   |                                            |         |      | Direct                                                |      |  |
|                                                                                          | Deputy Perman                     | Deputy Permanent Representative of         |         |      | Mobile:                                               |      |  |
|                                                                                          | the United Kin                    | gdom of Great Briti                        | ain and |      | E-mail:<br>Share my direct contact details: No Change |      |  |
|                                                                                          | Northern Irela<br>Food and Agri   | nd to the United Na<br>culture Agencies in | Rome    |      |                                                       |      |  |
|                                                                                          | Roles with IFAI                   | D:                                         |         |      | General                                               |      |  |
|                                                                                          | <ul> <li>Alternate Gov</li> </ul> | ernor                                      |         |      | Tel:                                                  |      |  |
|                                                                                          | Executive Box                     | ard Representative                         |         |      | Fax:                                                  |      |  |
|                                                                                          | <ul> <li>Deputy Permi</li> </ul>  | anent Representativ                        | re      |      | E-mail: 🔛                                             | : 🖂  |  |
| Name                                                                                     |                                   |                                            |         |      |                                                       |      |  |
| John SMITH                                                                               |                                   |                                            |         |      | Website:                                              |      |  |

A new page will open allowing you to select and upload the picture of your choice. Click on **Select Image** to select the picture in your computer. A box to search your computer will appear. Select your image and click on **Open**.

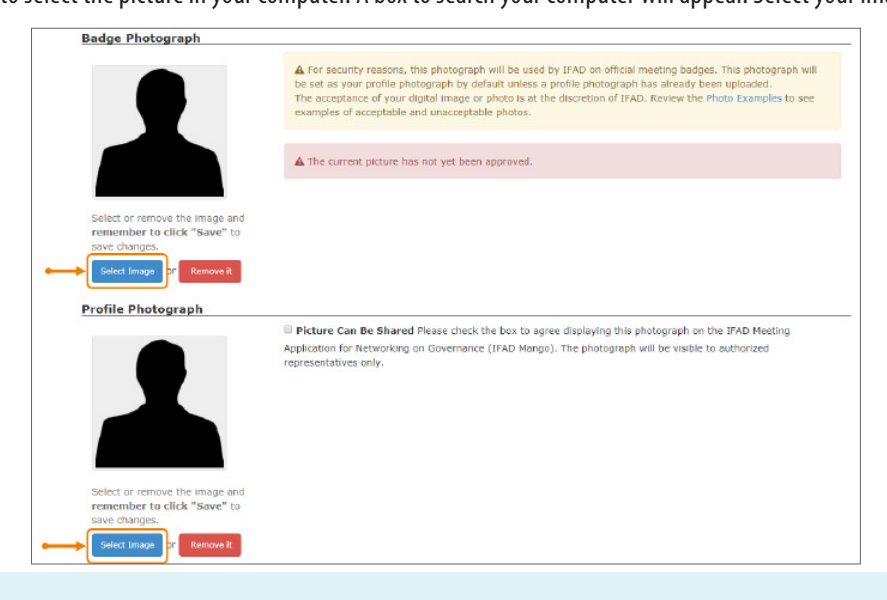

## **IFAD Quick Guide** for Member State representatives

Click on **Save** at the bottom of the page to confirm all changes.

| Meeting Gallery Photograph        |                                                                                                    |
|-----------------------------------|----------------------------------------------------------------------------------------------------|
| Direct Contact details            | This photograph is managed by the Office of the Secretary and will be shown on pertinent sections of the IFAD<br>Member States Interactive Platform and IFAD Meeting Application for Networking on Governance (IFAD Mango). |
| Mobile:                           |                                                                                                    |
| E-mail: 🖂                         |                                                                                                    |
| Share my Direct Contact details w | ith other authorized representatives                                                                                                    |
| Save                              |                                                                                                    |

*Note*: Provision of pictures greatly facilitates the registration process and issuance of badges for certain governing body meetings. As such, you are kindly encouraged to upload your picture.

### V. Notification settings

Email alerts are generated to advise of the issuance of news items and documentation. On this page you can manage your e-mail alerts by choosing the frequency, language and type of communications you wish to receive.

While in **My Area**, click on **Notification settings** to set up your notification preferences. Click on **Save** to confirm any changes to your preferences.

| _            |                                                          |                                                                                                    |                   |                             |                                               |            |      |      |   |  |
|--------------|----------------------------------------------------------|----------------------------------------------------------------------------------------------------|-------------------|-----------------------------|-----------------------------------------------|------------|------|------|---|--|
|              | 🏂 IFAD   Platfo                                          | rm Home                                                                                                    | My Area           | Meetings and Events         | Member States                                 | Governance | News | FAQs | Q |  |
|              | My Details / My C                                        | ountry Details /                                                                                                    | Mailing List      | Notification settings       | s Profile settings / Privacy Policy Agreement |            |      |      |   |  |
|              | Notification settings                                    |                                                                                                    |                   |                             |                                               |            |      |      |   |  |
|              | I want to be notified about documents posted in:         |                                                                                                    |                   |                             |                                               |            |      |      |   |  |
| M            |                                                          |                                                                                                    |                   |                             |                                               |            |      |      |   |  |
| $\mathbf{i}$ | 🖬 Arabic 🖺 English 🗳 French 🖾 Spanish                    |                                                                                                    |                   |                             |                                               |            |      |      |   |  |
|              | I want to be no                                          | tified of up                                                                                                    | atoc rola         | ted to:                     |                                               |            |      |      |   |  |
| CI           |                                                          |                                                                                                    |                   |                             |                                               |            |      |      |   |  |
| _            | Consultation on the Replenishment of IFAD's Resources    |                                                                                                    |                   | Documents Views             |                                               |            |      |      |   |  |
|              | Convenors and Fri                                        | iends                                                                                                    | cit of ITAL       | 7 S Resources               | Z Documents Z News                            |            |      |      |   |  |
|              | EB-Related Semin                                         | ars and Event                                                                                                    | 5                 |                             | Occuments News                                |            |      |      |   |  |
|              | Evaluation Commi                                         | ttee                                                                                                    |                   |                             | Documents      News     Documents      News   |            |      |      |   |  |
|              | Executive Board                                          |                                                                                                    |                   |                             |                                               |            |      |      |   |  |
|              | GC-Related Semin                                         | ars and Side E                                                                                                    | Documents Vews    |                             |                                               |            |      |      |   |  |
|              | Governing Counci                                         | I Contraction of the second second seco | Documents Vews    |                             |                                               |            |      |      |   |  |
|              | Replenishment-related Seminars and Events                |                                                                                                    |                   |                             | Documents News                                |            |      |      |   |  |
|              | Working Group on the Performance-Based Allocation System |                                                                                                    |                   |                             |                                               |            |      |      |   |  |
| M            | I'd like to be no                                        | tified:                                                                                                    |                   |                             |                                               |            |      |      |   |  |
| 9            | ○ Never                                                  | E-mail no                                                                                                    | tifications are o | disabled                    |                                               |            |      |      |   |  |
|              | ○ Immediate                                              | As soon a                                                                                                    | s updates are     | published                   |                                               |            |      |      |   |  |
|              | Daily                                                    | Daily dige                                                                                                    | st, sent at 8.0   | 0 AM in IFAD timezone (Euro | pe/Rome, UTC+1)                               |            |      |      |   |  |
|              | ○ Weekly                                                 | Weekly d                                                                                                    | igest, sent eve   | ry Monday at 8.00 AM in IFA | D timezone (Europe/Ro                         | me, UTC+1) |      |      |   |  |
| M            | I'd like to recei                                        | ve notificat                                                                                                    | ions at th        | e following addres          | 55:                                           |            |      |      |   |  |
| 9            | Current delivery add                                     | iresses:                                                                                                    |                   |                             |                                               |            |      |      |   |  |
|              | your.address@examp                                       | le.org another.ad                                                                                                    |                   |                             |                                               |            |      |      |   |  |
|              | You can separate multiple addresses using white space    |                                                                                                    |                   |                             |                                               |            |      |      |   |  |
| ſ            |                                                          |                                                                                                    |                   |                             |                                               |            |      |      |   |  |
|              | Save                                                     |                                                                                                    |                   |                             |                                               |            |      |      |   |  |

Note: Under I want to be notified of updates related to: users will only see the meetings for which they have access rights.